To find an address record for an elevated blood lead case, you will use the Environmental tab.

**Step 1:** Select the **Environmental** tab. This opens the **Find Address** screen.

| HHLPSS                                                  |                       |               |           | SELECT AN AD                        | DRESS |
|---------------------------------------------------------|-----------------------|---------------|-----------|-------------------------------------|-------|
| Healthy Homes and Lead<br>Poisoning Surveillance System | Home Clinical         | Environmental | Reports   |                                     |       |
| Find Address                                            |                       |               |           |                                     |       |
| Address Info                                            | Find Address          |               |           |                                     |       |
| Address Notes                                           |                       |               |           |                                     |       |
| Construction History                                    | Address ID            | Investigati   | on Status | Jurisdiction within which to search |       |
| Investigation Summary                                   |                       |               |           | All Jurisdictions                   | ×     |
| <b>Risk Assessment Inspection</b>                       |                       |               |           |                                     |       |
| Remediation Inspection                                  |                       |               |           |                                     |       |
| Clearance Inspection                                    | Street #: Dir Prefix: | Street Name:  |           | Street Type: Dir Suffix: Apt/ Unit  |       |
| Maintenance Inspection                                  | ×                     |               |           | <b>`</b>                            |       |
| Property Owner<br>Information                           |                       |               |           |                                     |       |
| Healthy Housing                                         | City:                 | State:        | Zip:      | County:                             |       |
| Address Attachments                                     |                       | ~             |           | ~                                   |       |
|                                                         | Find Clear            |               |           |                                     |       |

Step 2: There are two ways to search for an address: (1) Enter part or all of the street address, city, or zip code in the appropriate fields, or (2) Enter the Address ID if you have it. NOTE: The first time you look up an address, you may want to record the Address ID number. This will make future searches for that address faster.

Next, click on the appropriate **Jurisdiction within which to search**. Finally, click the **Find** button located at the bottom of the screen to complete the search.

| HHLPSS                                                  |                                                           | SELECT AN ADDRESS          |
|---------------------------------------------------------|-----------------------------------------------------------|----------------------------|
| Healthy Homes and Lead<br>Poisoning Surveillance System | Home Clinical Environmental Reports                       |                            |
| Find Address                                            |                                                           |                            |
| Address Info                                            | Find Address                                              |                            |
| Address Notes                                           |                                                           |                            |
| Construction History                                    | Address ID Investigation Status Jurisdiction within w     | nich to search             |
| Investigation Summary                                   | Department of Public                                      | c Health for Madison and D |
| <b>Risk Assessment Inspection</b>                       |                                                           |                            |
| Remediation Inspection                                  |                                                           |                            |
| Clearance Inspection                                    | Street #: Dir Prefix: Street Name: Street Type: Dir Suffi | x: Apt/ Unit               |
| Maintenance Inspection                                  | 1403 V Prairie Rose Drive V                               |                            |
| Property Owner<br>Information                           |                                                           |                            |
| Healthy Housing                                         | City: State: Zip: County:                                 |                            |
| Address Attachments                                     | ▼                                                         | ×                          |
|                                                         | Find Clear                                                |                            |

Step 3: The Address Search Results screen will appear. Click on a hyperlinked address to open it.

| HHLPSS<br>Heatthy Homes and Lead<br>Poisoning Surveillance System | Home Clinical Environmental Reports                              |                      | SI         | ELECT AN ADDRESS              |
|-------------------------------------------------------------------|------------------------------------------------------------------|----------------------|------------|-------------------------------|
| <ul> <li>Find Address</li> <li>Address Info</li> </ul>            | Address Search Results                                           |                      |            |                               |
| Address Notes                                                     | Address                                                          | Investigation Status | Address ID | Jurisdiction                  |
| Construction History                                              | 1403 PRAIRIE ROSE DR Sun prairie, WI 53590                       | <u>Open</u>          | 237722     | Department of Public Health f |
| Townshipships Supressor                                           | 1403 Prairie Rose Drive Apt Suite #2, Sun Prairie, WI 53590-4315 | Open                 | 972663     | Department of Public Health f |
| Risk Assessment<br>Inspection                                     | Revise Search Ad                                                 | Id New Address       |            |                               |
| Remediation Inspection                                            |                                                                  |                      |            |                               |
| Clearance Inspection                                              |                                                                  |                      |            |                               |
| Maintenance Inspection                                            |                                                                  |                      |            |                               |
| Property Owner<br>Information                                     |                                                                  |                      |            |                               |
| Healthy Housing                                                   |                                                                  |                      |            |                               |
| Address Attachments                                               |                                                                  |                      |            |                               |

Step 4: This will take you to the Address Info screen where you can review and edit the address information. The address you selected will be printed at the top of the screen (highlighted in yellow) and in the data fields under the Address ID. Verify that the address is correct before proceeding.

| HHLPSS                                                  | 1403 PRAIRIE ROSE DRIVE (ID# 237722) JURI .: DEPARTMENT OF PUBLIC HEALTH FOR MADISON AND DANE C |              |                    |             |             |                        |                      |
|---------------------------------------------------------|-------------------------------------------------------------------------------------------------|--------------|--------------------|-------------|-------------|------------------------|----------------------|
| Healthy Homes and Lead<br>Poisoning Surveillance System | Home Clinic                                                                                     | al Environme | ntal Reports       |             |             |                        |                      |
| Sind Address                                            |                                                                                                 |              |                    |             |             |                        |                      |
| Address Info                                            | Edit Address                                                                                    |              |                    |             |             | Ba                     | ck to Search results |
| Address Notes                                           | Address Id: 23772                                                                               | 2            |                    |             |             |                        |                      |
| Construction History                                    | Line 1 1403 DDAI                                                                                |              | Ant/Ste #          |             | Line 2      | Cens                   | ue Tract             |
| Investigation Summary                                   |                                                                                                 | AL ROSE DR   |                    |             | Line Z      |                        |                      |
| Risk Assessment<br>Inspection                           | <u>C</u> ity Sun prairie                                                                        |              | State WI 🔽 Z       | p  53590    | County Dane | ✓ Cens                 | us Block             |
| Remediation Inspection                                  |                                                                                                 |              |                    |             |             |                        |                      |
| Clearance Inspection                                    | Parcel Number                                                                                   |              | District           |             |             | D <u>w</u> elling Type | <b>~</b>             |
| Maintenance Inspection                                  | No of <u>U</u> nits                                                                             |              | High Risk Struc    | ture?       |             | Ownership Type         | ~                    |
| Property Owner<br>Information                           | Phone (                                                                                         | )            | <u>Y</u> ear Built |             | <b>~</b>    | Investigation Status   | <u>Open</u>          |
| Healthy Housing                                         | ST                                                                                              | LLAR id: 237 | 722                |             |             |                        | ~                    |
| Address Attachments                                     | Comments                                                                                        |              |                    |             |             |                        |                      |
|                                                         |                                                                                                 |              |                    |             |             |                        | ~                    |
|                                                         | Date Created                                                                                    | Created By   | Date Modified      | Modified By |             |                        |                      |
|                                                         | 5/31/2002                                                                                       | Migration    | 5/31/2002          | Migration   |             |                        |                      |
|                                                         |                                                                                                 |              |                    |             |             |                        |                      |
|                                                         |                                                                                                 |              |                    |             |             |                        |                      |
|                                                         | Volidata Addraga                                                                                |              |                    |             |             |                        |                      |
|                                                         | validate Address                                                                                |              |                    |             |             |                        |                      |
|                                                         | 1                                                                                               |              |                    |             |             |                        |                      |

## Questions

Please contact the HHLPSS coordinator at 608-266-5817 or email DHS Lead Poisoning Prevention.

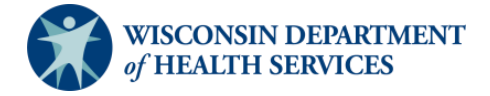

Division of Public Health Bureau of Environmental and Occupational Health P-02299-4.1 (01/2019)